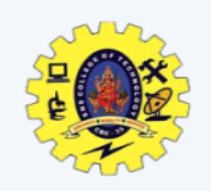

# **SNS COLLEGE OF TECHNOLOGY**

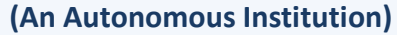

Re-accredited by NAAC with A+ grade, Accredited by NBA(CSE, IT, ECE, EEE & Mechanical) Approvedy by AICTE, New Delhi, Recognized by UGC, Affiliated to Anna University, Chennai

**UNIT V** 

**IONIC Hybrid** 

Framework

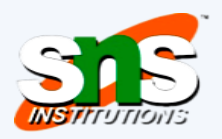

Semester

III Semester /

**II MCA** 

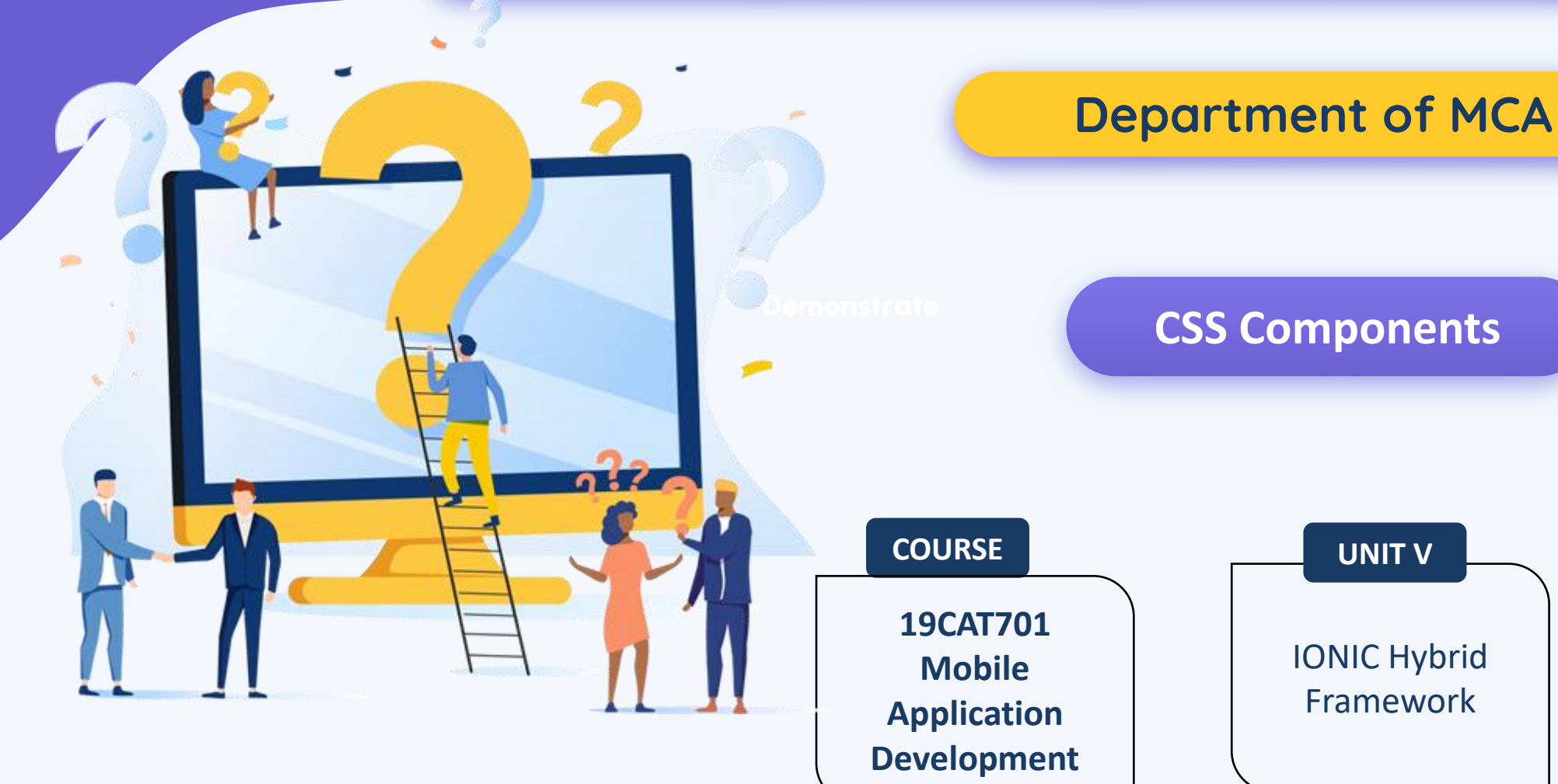

# **Header & Footers**

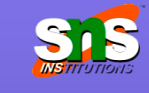

Headers are fixed regions at the top of a screen that can contain a title label, and left/right buttons for navigation or to carry out various actions

<div class="bar bar-header bar-light"> <h1 class="title">bar-light</h1> </div>

Color options are: bar-stable, bar-positive, bar-calm, bar-balanced, barenergized, bar-royal, bar-assertive, bar-dark

Footers are regions at the bottom of a screen that can contain various types of content

<div class="bar **bar-footer** bar-balanced"> <div class="title">Footer</div> </div>

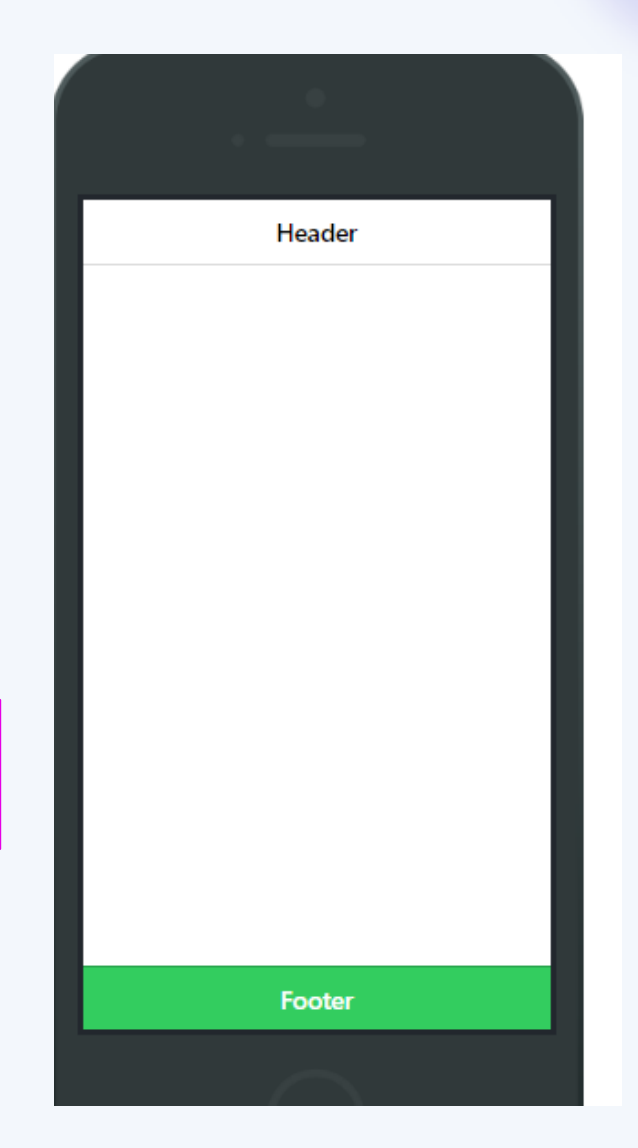

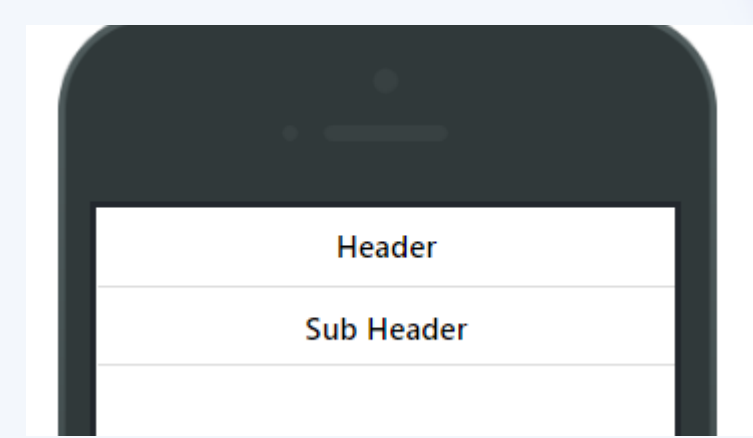

# A secondary header bar can be placed below the original header bar

<div class="bar bar-header"> <h1 class="title">Header</h1> </div> <div class="bar bar-subheader"> <h2 class="title">Sub Header</h2> </div>

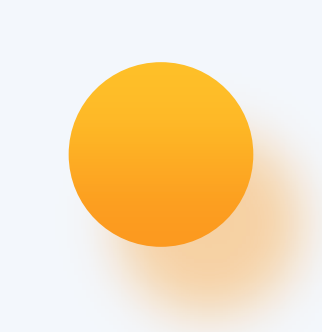

### Content

The content area in lonic is the scrollable viewport of your app

While your headers and footers will be fixed to the top and bottom, respectively, the content area will fill the remaining available space

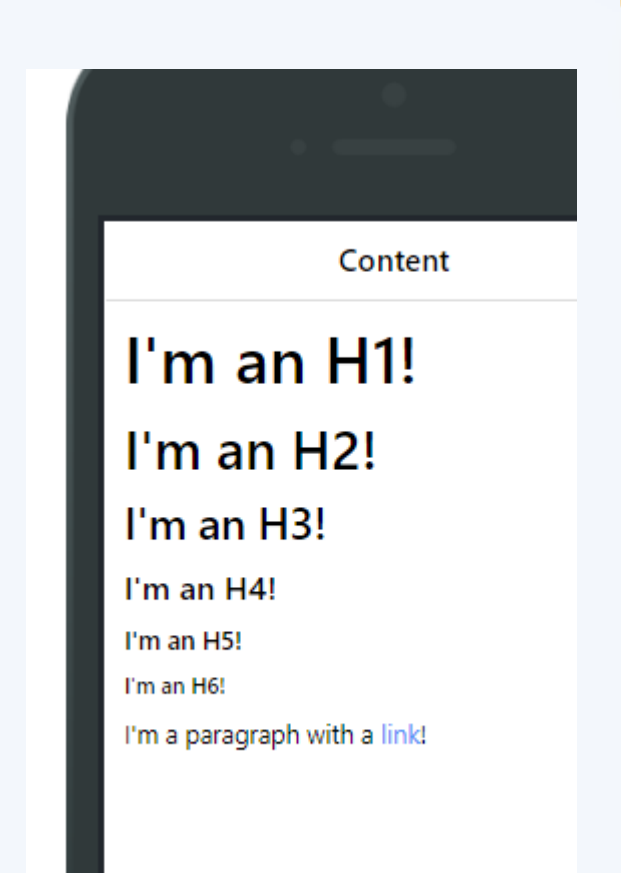

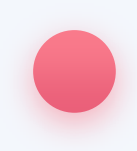

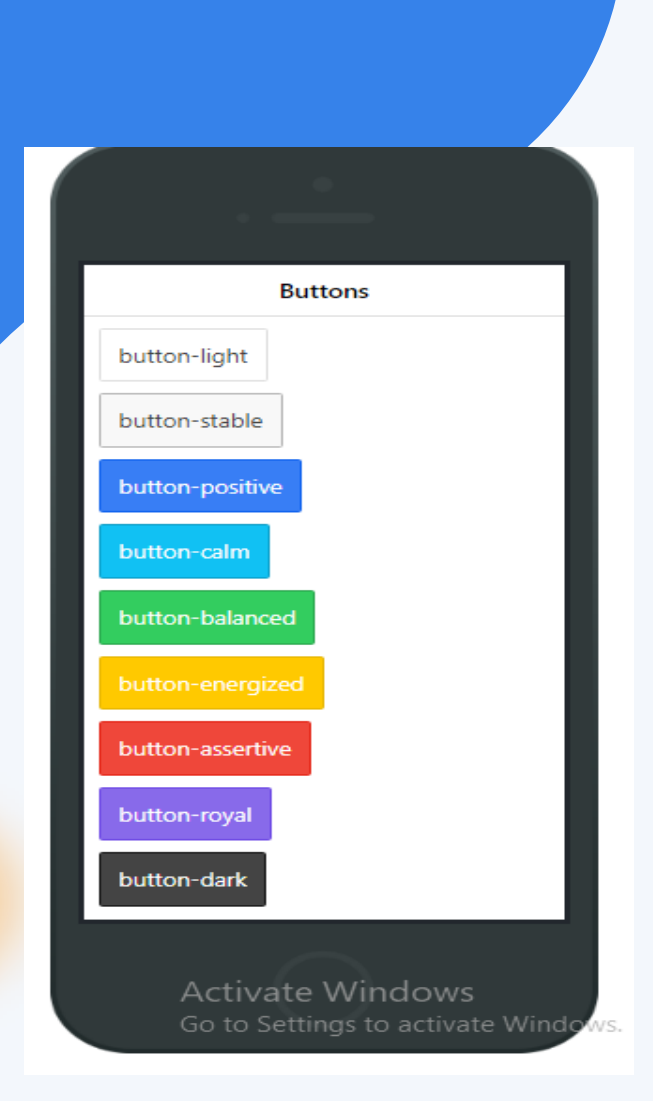

# **Button**

#### <button class="button"> Default </button>

Button component for action

- By default a button has display: inline-block applied. Other options include block buttons for a full width
- Adding button-block to a button applies display: block display. A block button will however go 100% of its parent's width.

# Adding button-full to a button not only applies display: block, but also removes borders on the left and right, and any border-radius which may be applied

Adding button-large to a button makes it larger, adding button-small makes it smalle

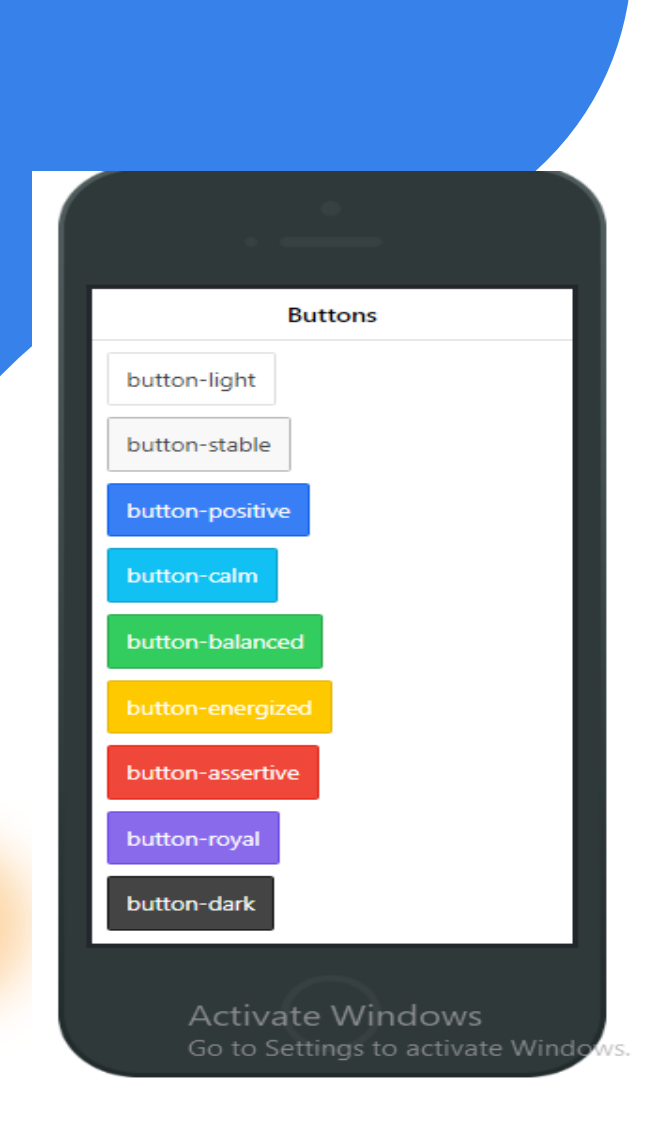

# **Button**

<button class="button"> Default </button>

Use button-outline to apply an outline button style, which also has a transparent background

Add button-clear to remove the border and make the text stand out

## **Icon Button**

Icons can easily be added to any button by using either the built in lonicons, or any custom font-pack you choose

<br/>
<br/>
<br/>
<br/>
<br/>
<br/>
<br/>
<br/>
<br/>
<br/>
<br/>
<br/>
<br/>
<br/>
<br/>
<br/>
<br/>
<br/>
<br/>
<br/>
<br/>
<br/>
<br/>
<br/>
<br/>
<br/>
<br/>
<br/>
<br/>
<br/>
<br/>
<br/>
<br/>
<br/>
<br/>
<br/>
<br/>
<br/>
<br/>
<br/>
<br/>
<br/>
<br/>
<br/>
<br/>
<br/>
<br/>
<br/>
<br/>
<br/>
<br/>
<br/>
<br/>
<br/>
<br/>
<br/>
<br/>
<br/>
<br/>
<br/>
<br/>
<br/>
<br/>
<br/>
<br/>
<br/>
<br/>
<br/>
<br/>
<br/>
<br/>
<br/>
<br/>
<br/>
<br/>
<br/>
<br/>
<br/>
<br/>
<br/>
<br/>
<br/>
<br/>
<br/>
<br/>
<br/>
<br/>
<br/>
<br/>
<br/>
<br/>
<br/>
<br/>
<br/>
<br/>
<br/>
<br/>
<br/>
<br/>
<br/>
<br/>
<br/>
<br/>
<br/>
<br/>
<br/>
<br/>
<br/>
<br/>
<br/>
<br/>
<br/>
<br/>
<br/>
<br/>
<br/>
<br/>
<br/>
<br/>
<br/>
<br/>
<br/>
<br/>
<br/>
<br/>
<br/>
<br/>
<br/>
<br/>
<br/>
<br/>
<br/>
<br/>
<br/>
<br/>
<br/>
<br/>
<br/>
<br/>
<br/>
<br/>
<br/>
<br/>
<br/>
<br/>
<br/>
<br/>
<br/>
<br/>
<br/>
<br/>
<br/>
<br/>
<br/>
<br/>
<br/>
<br/>
<br/>
<br/>
<br/>
<br/>
<br/>
<br/>
<br/>
<br/>
<br/>
<br/>
<br/>
<br/>
<br/>
<br/>
<br/>
<br/>
<br/>
<br/>
<br/>
<br/>
<br/>
<br/>
<br/>
<br/>
<br/>
<br/>
<br/>
<br/>
<br/>
<br/>
<br/>
<br/>
<br/>
<br/>
<br/>
<br/>
<br/>
<br/>
<br/>
<br/>
<br/>
<br/>
<br/>
<br/>
<br/>
<br/>
<br/>
<br/>
<br/>
<br/>
<br/>
<br/>
<br/>
<br/>
<br/>
<br/>
<br/>
<br/>
<br/>
<br/>
<br/>
<br/>
<br/>
<br/>
<br/>
<br/>
<br/>
<br/>
<br/>
<br/>
<br/>
<br/>
<br/>
<br/>
<br/>
<br/>
<br/>
<br/>
<br/>
<br/>
<br/>
<br/>
<br/>
<br/>
<br/>
<br/>
<br/>
<br/>
<br/>
<br/>
<br/>
<br/>
<br/>
<br/>
<br/>
<br/>
<br/>
<br/>
<br/>
<br/>
<br/>
<br/>
<br/>
<br/>
<br/>
<br/>
<br/>
<br/>
<br/>
<br/>
<br/>
<br/>
<br/>
<br/>
<br/>
<br/>
<br/>
<br/>
<br/>
<br/>
<br/>
<br/>
<br/>
<br/>
<br/>
<br/>
<br/>
<br/>
<br/>
<br/>
<br/>
<br/>
<br/>
<br/>
<br/>
<br/>
<br/>
<br/>
<br/>
<br/>
<br/>
<br/>
<br/>
<br/>
<br/>
<br/>
<br/>
<br/>
<br/>
<br/>
<br/>
<br/>
<br/>
<br/>
<br/>
<br/>
<br/>
<br/>
<br/>
<br/>
<br/>
<br/>
<br/>
<br/>
<br/>
<br/>
<br/>
<br/>
<br/>
<br/>
<br/>
<br/>
<br/>
<br/>
<br/>
<br/>
<br/>
<br/>
<br/>
<br/>
<br/>
<br/>
<br/>
<br/>

|                  |   | _ |   |  |  |
|------------------|---|---|---|--|--|
| Icon Buttons     |   |   |   |  |  |
| 🕇 Home           |   |   |   |  |  |
| ★ Favorite       | s |   |   |  |  |
| Learn More       | > |   |   |  |  |
| 🗸 Back           |   |   |   |  |  |
| •                |   |   |   |  |  |
| *                |   |   |   |  |  |
| Reorder $\equiv$ | ] |   |   |  |  |
|                  |   |   |   |  |  |
|                  |   |   |   |  |  |
|                  |   |   | ( |  |  |
|                  |   |   |   |  |  |

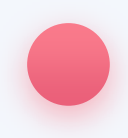

When buttons are placed in headers or footers, they take the style of the bar by default, so you don't have to use the extra style classes

<div class="bar bar-header"> <button class="button icon ion-navicon"></button> <h1 class="title">Header Buttons</h1> <button class="button">Edit</button> </div>

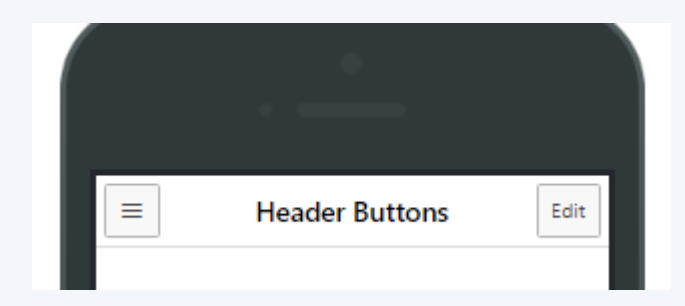

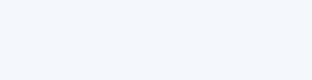

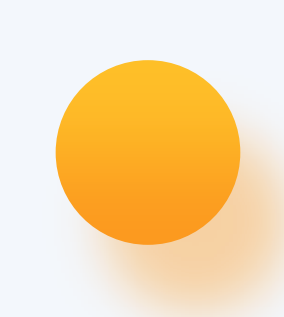

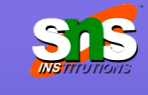

# **List Dividers**

List items can also be dividers to organize and group the list items.

<div class="list"> <div class="item item-divider"> Candy Bars </div> <a class="item" href="#"> Butterfinger </a> ... </div>

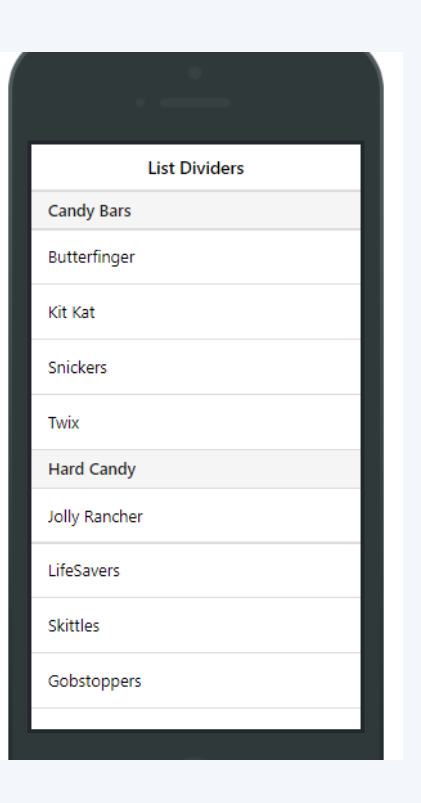

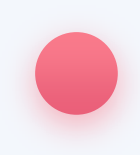

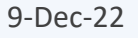

# **List Icons**

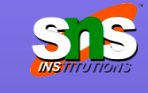

Lists can have icons assigned either to the left and/or right side of each list item, and the alignment classes should be assigned to

ec <br/>
<br/>
<br/>
<br/>
<br/>
<br/>
<br/>
<br/>
<br/>
<br/>
<br/>
<br/>
<br/>
<br/>
<br/>
<br/>
<br/>
<br/>
<br/>
<br/>
<br/>
<br/>
<br/>
<br/>
<br/>
<br/>
<br/>
<br/>
<br/>
<br/>
<br/>
<br/>
<br/>
<br/>
<br/>
<br/>
<br/>
<br/>
<br/>
<br/>
<br/>
<br/>
<br/>
<br/>
<br/>
<br/>
<br/>
<br/>
<br/>
<br/>
<br/>
<br/>
<br/>
<br/>
<br/>
<br/>
<br/>
<br/>
<br/>
<br/>
<br/>
<br/>
<br/>
<br/>
<br/>
<br/>
<br/>
<br/>
<br/>
<br/>
<br/>
<br/>
<br/>
<br/>
<br/>
<br/>
<br/>
<br/>
<br/>
<br/>
<br/>
<br/>
<br/>
<br/>
<br/>
<br/>
<br/>
<br/>
<br/>
<br/>
<br/>
<br/>
<br/>
<br/>
<br/>
<br/>
<br/>
<br/>
<br/>
<br/>
<br/>
<br/>
<br/>
<br/>
<br/>
<br/>
<br/>
<br/>
<br/>
<br/>
<br/>
<br/>
<br/>
<br/>
<br/>
<br/>
<br/>
<br/>
<br/>
<br/>
<br/>
<br/>
<br/>
<br/>
<br/>
<br/>
<br/>
<br/>
<br/>
<br/>
<br/>
<br/>
<br/>
<br/>
<br/>
<br/>
<br/>
<br/>
<br/>
<br/>
<br/>
<br/>
<br/>
<br/>
<br/>
<br/>
<br/>
<br/>
<br/>
<br/>
<br/>
<br/>
<br/>
<br/>
<br/>
<br/>
<br/>
<br/>
<br/>
<br/>
<br/>
<br/>
<br/>
<br/>
<br/>
<br/>
<br/>
<br/>
<br/>
<br/>
<br/>
<br/>
<br/>
<br/>
<br/>
<br/>
<br/>
<br/>
<br/>
<br/>
<br/>
<br/>
<br/>
<br/>
<br/>
<br/>
<br/>
<br/>
<br/>
<br/>
<br/>
<br/>
<br/>
<br/>
<br/>
<br/>
<br/>
<br/>
<br/>
<br/>
<br/>
<br/>
<br/>
<br/>
<br/>
<br/>
<br/>
<br/>
<br/>
<br/>
<br/>
<br/>
<br/>
<br/>
<br/>
<br/>
<br/>
<br/>
<br/>
<br/>
<br/>
<br/>
<br/>
<br/>
<br/>
<br/>
<br/>
<br/>
<br/>
<br/>
<br/>
<br/>
<br/>
<br/>
<br/>
<br/>
<br/>
<br/>
<br/>
<br/>
<br/>
<br/>
<br/>
<br/>
<br/>
<br/>
<br/>
<br/>
<br/>
<br/>
<br/>
<br/>
<br/>
<br/>
<br/>
<br/>
<br/>
<br/>
<br/>
<br/>
<br/>
<br/>
<br/>
<br/>
<br/>
<br/>
<br/>
<br/>
<br/>
<br/>
<br/>
<br/>
<br/>
<br/>
<br/>
<br/>
<br/>
<br/>
<br/>
<br/>
<br/>
<br/>
<br/>
<br/>
<br/>
<br/>
<br/>
<br/>
<br/>
<br/>
<br/>
<br/>
<br/>
<br/>
<br/>
<br/>
<br/>
<br/>
<br/>
<br/>
<br/>
<br/>
<br/>
<br/>
<br/>
<br/>
<br/>
<br/>
<br/>
<br/>
<br/>
<br/>
<br/>
<br/>
<br/>
<br/>
<br/>
<br/>
<br/>
<br/>
<br/>
<br/>
<br/>
<br/>
<br/>
<br/>
<br/>
<br/>
<br/>
<br/>
<br/>
<br/>
<br/>
<br/>
<br/>
<br/>
<br/>
<br/>
<br/>
<br/>
<br

<a class="item item-icon-left" href="#"> <i class="icon ion-mic-a"></i> Record album <span class="item-note"> Grammy </span> </a>

<a class="item item-icon-left" href="#"> <i class="icon ion-personstalker"></i> Friends <span class="badge badge-assertive">0</span> </a> </div>

| List Icons |              |                    |  |  |  |
|------------|--------------|--------------------|--|--|--|
| Check mail |              |                    |  |  |  |
| Q          | Call Ma      | S                  |  |  |  |
| ļ          | Record album | Grammy             |  |  |  |
| 1          | Friends      | 0                  |  |  |  |
| Activities |              |                    |  |  |  |
|            | Breaking Bad | Blue, yellow, pink |  |  |  |
| ٦          | Music        | ΤL                 |  |  |  |
| <b>P</b>   | Games        | Super Mario        |  |  |  |
| ₽          | Shopping     | →                  |  |  |  |
|            |              |                    |  |  |  |
|            | $\sim$       |                    |  |  |  |
|            |              |                    |  |  |  |

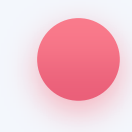